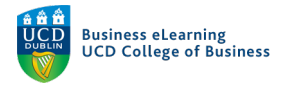

## Adding Recordings to Brightspace Modules from the Media Server

To add a recording from the media server to your Brightspace module, log into your media server account (go to qsblc.ucd.ie to access).

| $\leftrightarrow$ $\rightarrow$ $C$ $\triangleq$ qsblc.ucd.ie/login/ |     |                                                      |                 |
|----------------------------------------------------------------------|-----|------------------------------------------------------|-----------------|
| Menu Business eLearning<br>UCD School of Business                    |     | Search Q                                             |                 |
|                                                                      |     | Authentication                                       |                 |
|                                                                      |     | To access this page, you must authenticate yourself. | -<br>-          |
|                                                                      |     | *Email or username:<br>elanor.mcdonald@ucd.ie        |                 |
|                                                                      | .°. | *Password:<br>••••••• Forgot your password? Validate | <i>رگ</i><br>۰۰ |
|                                                                      | ¢.  | Return to home page                                  | •<br>•          |

Click your name in the top right corner of the screen and select 'My channel' from the drop down menu.

| Menu                                                            | Search               | Click your name in the<br>top right of the screen | d content 🗸 🔺 Elanor McDonald 🗸                          |
|-----------------------------------------------------------------|----------------------|---------------------------------------------------|----------------------------------------------------------|
|                                                                 | Welcome to MediaServ | ver - UCD School of Business                      | 🖬 My profile                                             |
| Channel list<br>Research, Innovation and Impact Workshop Series |                      | And click My cha<br>Main channels                 | Annel - My Alour channel<br>My Alour channe<br>(* Logout |

Find the video you want to add to the module, roll over it and select 'Edit'.

| $\leftrightarrow$ $\rightarrow$ $C$ $\triangleq$ qsblc.ucd.ie/channels/#elanor | -mcdonald                                                |            |                                       |                                                                                | Q ☆ | * ( | 🖉 Update 🔅  |
|--------------------------------------------------------------------------------|----------------------------------------------------------|------------|---------------------------------------|--------------------------------------------------------------------------------|-----|-----|-------------|
| Videos                                                                         |                                                          | Rollover   | the video that you wan                | t to add and click Edit                                                        |     |     |             |
| BMGT123<br>Created on 6<br>Storage usage                                       | HS Lecture 1<br>September 2021 at 4:09 PM<br>1: 130.1 MB | 4 m 27 s 🥥 | Press                                 | BMGT12345<br>Created on 6 September 2021 at 4:09 PM<br>Storage usage: 432.8 MB |     |     | 5 m 31 s 🛛  |
| Lecture 2<br>Created on 11<br>Storage usage                                    | I May 2021 at 1.07 PM<br>: 50.8 MB                       | 4 m 14 s 오 | How to interact with the Virtual Room | Lecture 1<br>Created on 11 May 2021 at 12:16 AM<br>Storage usage: 885.1 MB     |     |     | 51 m 39 s 오 |
| How to interact with the Virtual Room Lecture 1 (                              | (trimmed)                                                | 8 m 10 s 🥏 | How to interact with the Virtual Room | Lecture 1                                                                      |     |     | 51 m 39 s 🥑 |

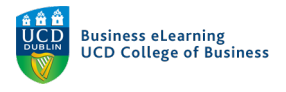

Check the 'Permissions' of the video to make sure it is restricted to students in the module. Click the '*Permissions*' tab and ensure that '*Non authenticated users*' is set to '*No*' and '*Authenticated users*' is set to '*Yes*'. Click '*Save changes*' if necessary.

|                                  | Elanor McDon                               | ald > Edit: BMGT1                                                                                               | 2345                        |                      |
|----------------------------------|--------------------------------------------|----------------------------------------------------------------------------------------------------|-----------------------------|----------------------|
|                                  | Parameters Trimming Slides                 | Subtitles Resources Permissions Statis                                                                          | tics                        | • See the            |
| Permissions Go                   | to the Permissions tab                     |                                                                                                    |                             |                      |
| Check media : Succeeded 100 %    | Transcoding : Succeeded 100 %              | Detect slides : Succeeded 100 %                                                                                 | Trimming : Succeeded        | 1 100 %              |
| Unlisted 🚱                       |                                            |                                                                                                    |                             |                      |
|                                  |                                            |                                                                                                    |                             |                      |
| If a pe                          | rmission inherits contradictory values (or | ne saying "yes" and another "no"), the perm                                                                     | ission will be "yes".       |                      |
| Authentication groups permission | Ensure Non au                              | thenticated users is set                                                                                        | to No                       |                      |
| Non authenticated users          | and Authentica                             | ted is set to Yes                                                                                               |                             |                      |
| Access Ed t                      | Publish Statis                             | tics Moderate                                                                                                   | Subtitle                    | Delete               |
| X No V X Untouched               | ✓ X Untouched ✓ X                          | Untouched 🗸 🗙 Untouched 🗸                                                                                       | V Vntouched V               | X Untouched V        |
| Authenticated users              |                                            |                                                                                                    |                             |                      |
| Access Edit                      | Publish Statis                             | tics Moderate                                                                                                   | Subtitle                    | Delete               |
| ✓ Yes ✓ X Untouched              | V Vntouched V X                            | Untouched 🗸 🗙 Untouched 🗸                                                                                       | VINtouched V                | X Untouched V        |
| A Local users                    |                                            |                                                                                                    |                             |                      |
| Access Edit                      | Publish Statis                             | tics Moderate                                                                                                   | Subtitle                    | Delete               |
| X Untouched V Untouched          | ✓ X Untouched ✓ X                          | Untouched V X Untouched V                                                                                       | V Untouched V               | 🗙 Untouched 🗸        |
| Users with direct permissions    |                                            | + Ar                                                                                                    | dd permissions to users > C | olumns > CSV exports |
|                                  | No c                                       | lirect permissions.                                                                                             |                             |                      |
| Groups with direct permissions   |                                            | and a second share of the second second second second second second second second second second second second s | + Add permissions to        | groups >             |

Navigate back to the 'Parameters' tab and copy the LTI link from the list of links.

It is very important that you only copy **the LTI link** here. If you copy any other link here, it will not be viewable by the students.

| Parameters Trimming Slides Subtitles Resources Permissions Statistics |                                                                         |                                       |  |  |  |
|-----------------------------------------------------------------------|-------------------------------------------------------------------------|---------------------------------------|--|--|--|
| Parameters                                                            |                                                                         |                                       |  |  |  |
| Trimming : Succeeded 10                                               | 00 % 🛛                                                                  | This video is a part of "BMGT12345".  |  |  |  |
| About this media                                                      |                                                                         |                                       |  |  |  |
| Media added on: Septemb                                               | per 6th. 2021. 10:06 p.m.                                               |                                       |  |  |  |
| Storage used by this media:                                           | 150.1 MB Update                                                         |                                       |  |  |  |
| Links to this media                                                   |                                                                         |                                       |  |  |  |
| Normal link 🕢 :                                                       | https://qsblc.ucd.ie/videos/bmgt12345-trimmed/                          | Copy the LTL link                     |  |  |  |
| Permalink @ :                                                         | https://qsblc.ucd.ie/permalink/v1261b7e27a32elqzw6t/                    | Copy the LTT link                     |  |  |  |
| Player only link 😧 :                                                  | https://qsblc.ucd.ie/permalink/v1261b7e27a32elqzw6t/iframe/             |                                       |  |  |  |
| LTI link 😧 :                                                          | https://qsblc.ucd.ie/lti/v1261b7e27a32elqzw6t/                          |                                       |  |  |  |
| Download the metadata                                                 | • O : Metadata package Metadata package with editorial annotations only | Metadata package with all annotations |  |  |  |

Navigate to your module on Brightspace and to the area of Brightspace that you want to add the recording. We recommend creating a specific area on Brightspace so students can easily find the recorded content, e.g. '*Lecture Recordings*' unit.

Go to 'Existing Activities' and select 'External Learning Tools'.

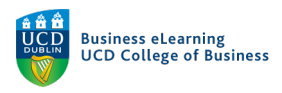

| My Learning Assessme | ent 🗸 Disc | cussions My Class 🗸 Libr  | ary 🗸 Module Tools 🗸    |             |                  |            |
|----------------------|------------|---------------------------|-------------------------|-------------|------------------|------------|
| Search Topics        | Q,         | Lecture Rec               | ordings 🗸               |             | 🔒 Print          | 🔅 Settings |
| 토 Overview           |            | Add dates and restrictior | 15                      | at tata a   |                  | ۲          |
| Bookmarks            |            | Add a description         | Select Existing Ac      | tivities    |                  |            |
| Hodule Schedule      |            | Upload / Create 🗸         | Existing Activities 🗸   | 🔗 Bulk Edit |                  |            |
| Learning Materials   | 15         | Lecture 1 Recording       | Assignments             |             |                  | ~          |
| Start Here           | 2          | e Link                    | Checklist               |             |                  | Ţ          |
| ii Lecture Content   |            | Here is the video link    | Discussions             |             |                  |            |
|                      |            | Lecture 1 Text file for   | ePortfolio Item         | And Extern  | al Learning Tool | s 🗸        |
| Assessment           | 3          | Text File                 | External Learning Tools |             |                  |            |
| iii Online Class     |            | lext file for lecture 1   | Form Templates          |             |                  |            |

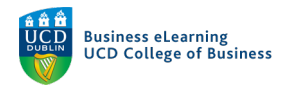

Scroll down until you see the option, 'Create New LTI Link'.

| In Activity               |                                               |  |
|---------------------------|-----------------------------------------------|--|
| <b>←</b> ~                |                                               |  |
| Testing TLI               |                                               |  |
| Titel                     |                                               |  |
| Video Assignments launch  |                                               |  |
| Video Assignments QL laur | nch                                           |  |
| Video Test                |                                               |  |
| Zoom                      | Zoom                                          |  |
|                           | <ul> <li>1 / 1 &gt; 200 per page ~</li> </ul> |  |
| Create New LTI Link       | Select Create New LTI Link                    |  |
| Cancel                    |                                               |  |

In the pop-up window, add a title for the recording (we recommend using a logical naming convention such as, 'Lecture Week x') and then paste in the LTI link, which you copied from the media server.

Click 'Create and Insert' once done.

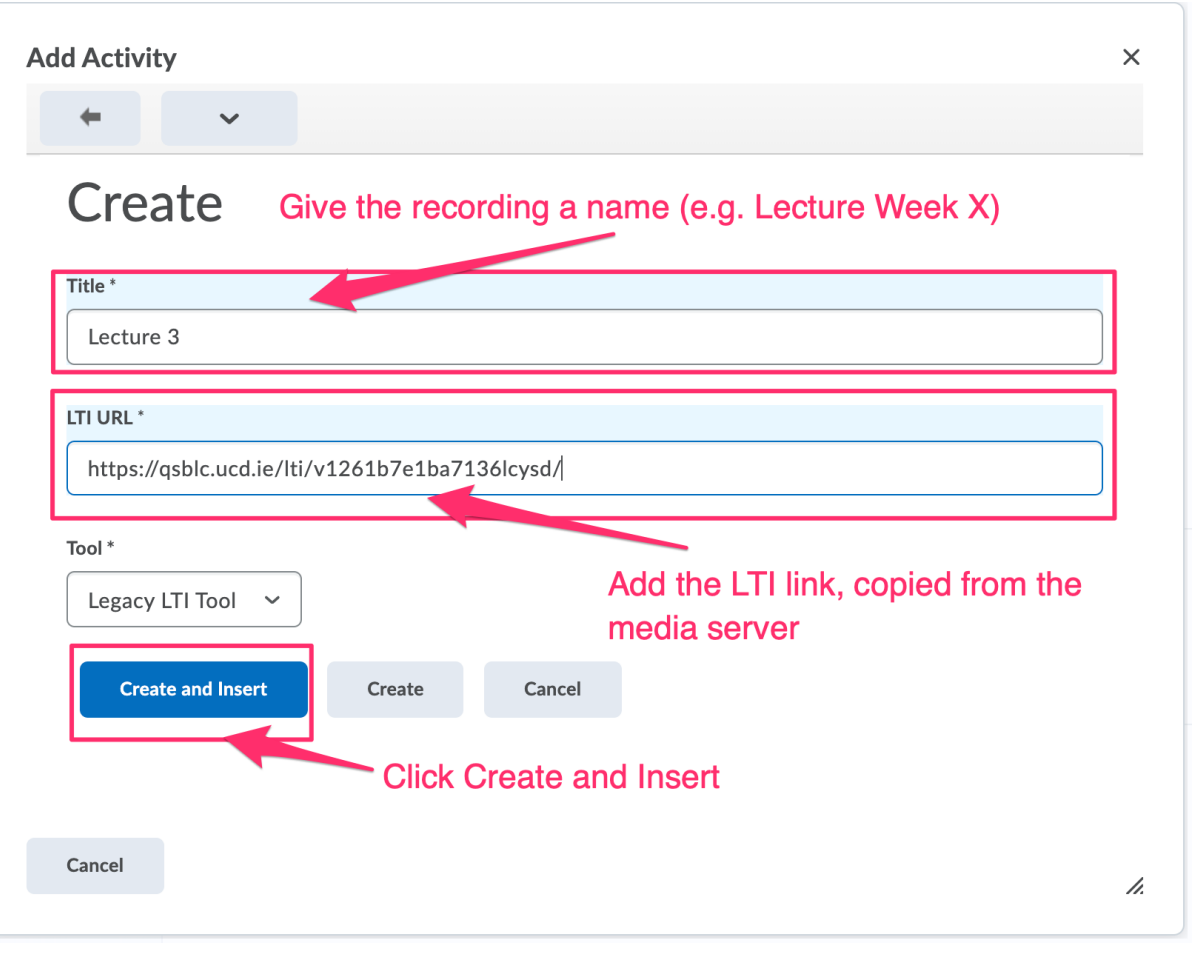

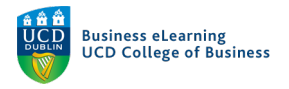

The link is now available to the students in the module.

| Lecture Recordings 🗸                                                     | <b>6</b>              |
|--------------------------------------------------------------------------|-----------------------|
| Add dates and restrictions                                               | ۲                     |
| Add a description                                                        |                       |
| Upload / Create 🗸 Existing Activities 🗸 🔗 B                              | Bulk Edit             |
| Hecture 1 Recording                                                      | ~                     |
| Here is the video link to lecture 1.                                     |                       |
| <ul> <li>Lecture 1 Text file for recording</li> <li>Text File</li> </ul> | ~                     |
| Text file for lecture 1.                                                 |                       |
| External Learning Tool                                                   | omes available to the |
| Here is the recording of lecture 2.                                      |                       |
| Lecture 3     External Learning Tool                                     | ~                     |
|                                                                          |                       |
| Add a sub-unit                                                           |                       |